| POP N°: | 12.02.27-05 | Título: | SELEÇÃO TOP ESPANHA | Versão: | 1.0 |
|---------|-------------|---------|---------------------|---------|-----|
|---------|-------------|---------|---------------------|---------|-----|

| PROCEDIMENTO OPERACIONAL PADRÃO - POP N° |                                                           |                           |       | 12.02.27-05 |  |
|------------------------------------------|-----------------------------------------------------------|---------------------------|-------|-------------|--|
|                                          | MINISTÉRIO DA EDUCAÇÃO                                    |                           |       | 1.0         |  |
|                                          | PRÓ-REITORIA DE COOPERAÇÃO E RELAÇÕES INTERINSTITUCIONAIS | Data da Revis             | ão    | DATA        |  |
|                                          |                                                           |                           | /ação | 09/03/2017  |  |
| Gestor                                   | José Cosme dos Anjos de Farias                            | Data de Public            | cação | 13/03/2017  |  |
| Título                                   | SELEÇÃO TOP ESPANHA                                       | Data da última<br>revisão | а     | DATA        |  |

### 1. Descrição

Trata-se de procedimento destinado à formalização do aluno selecionado no Programa de bolsas Iberoamericanas.

### 2. Objetivos

O objetivo geral é proporcionar aos alunos de graduação a experiência de mobilidade internacional em universidades portuguesas, espanholas, argentinas, chilenas, colombianas, dentre outras.

### 3. Público-Alvo:

Discentes de Graduação.

### 4. Pré-requisitos:

Comprovante de inscrição no site do Santander;

Quadro de pontuação;

Atestado de Matrícula atualizado;

Histórico acadêmico atualizado;

Carta de motivação sobre as atividades que pretende desenvolver na mobilidade;

Comprovantes das atividades acadêmicas, contidas no quadro de pontuação;

### 5. Responsáveis:

### a. LISTA DE CONTATOS:

| N° | Nome                                     | Telefone   | e-mail                       |
|----|------------------------------------------|------------|------------------------------|
| 1  | José Cosme dos Anjos de Farias (Titular) | 98103-8121 | <u>cosmefarias@unifap.br</u> |
| 2  | Manuela Santana Gortz (Substituto)       | 98111-4649 | manuela.gortz@unifap.br      |
| 3  | Jorge Filipe Souza Borges                | 99121-8825 | jorge.borges@unifap.br       |
| 4  | Paulo Gustavo Pellegrino Corrêa          | 98142-2135 | paulogustavo1978@gmail.com   |

### LEGENDA

**1. Coordenador de Mobilidade Nacional e Internacional**: Mantém atualizadas as informações da Andifes sobre mobilidade nacional e coordena os programas de mobilidade acadêmica.

**2.** Assistente em Administração: recebe e-mail, elabora as planilhas dos alunos, responde aos alunos sobre eventuais dúvidas.

**3.** Assistente em Administração: Analisa os convênios, os princípios gerais do programa e responde aos alunos sobre eventuais dúvidas.

**4. Pró-Reitor de Cooperação e Relações Interinstitucionais:** Firma os termos de convênio e comanda as atividades da PROCRI.

# POP N°: 12.02.27-05 Título: SELEÇÃO TOP ESPANHA

Versão: 1.0

# 6. Atividades:

| N°                       | Atividade                             | Tarefas                                                                                                    | Resp.        | Tempo |
|--------------------------|---------------------------------------|----------------------------------------------------------------------------------------------------|--------------|-------|
| 1                        | Elaboração de Edital                  | Vide processo de elaboração de edital.                                                                                                    | PROCRI       |       |
| 2                        | Solicitar inscrição                   | <ul> <li>O Participante deverá enviar, via<br/>e-mail, em formato PDF, para<br/>mobilidade.procri@unifap.br, os<br/>seguintes documentos:</li> <li>1. Comprovante de inscrição<br/>no site do Santander;</li> <li>2. Quadro de pontuação<br/>juntamente com o quadro<br/>de resultado;</li> <li>3. Atestado de Matrícula<br/>atualizado;</li> <li>4. Histórico acadêmico<br/>atualizado;</li> <li>5. Carta de motivação sobre<br/>as atividades que pretende<br/>desenvolver na mobilidade;</li> <li>6. Comprovantes das<br/>atividades no quadro de<br/>pontuação;</li> </ul> | PARTICIPANTE |       |
| 3                        | Receber solicitação<br>para inscrição | Receber documentos para<br>inscrição.                                                                                                    | PROCRI       |       |
| 4                        | Analisar documentação                 | Estão todos os documentos<br>solicitados no edital?<br>4.1Não<br>4.2Sim                                                                                                    | PROCRI       |       |
| 4.1                      | Comunicar o<br>participante           | Comunicar, via e-mail, telefone<br>e/ou pessoalmente, o<br>indeferimento da inscrição.                                                                                                    | PROCRI       |       |
| 4.1.1 Receber comunicado |                                       | Receber comunicação via e-mail,<br>telefone e/ou pessoalmente.<br>Encerrar Processo.                                                                                                    |              |       |
| 4.2                      | Salvar documentação                   | Realizar download dos<br>documentos de inscrição e salvar<br>na pasta:<br>procri/secretaria/santander<br>universidades/santander<br>(ano)/ibero(ano)/doc.<br>inscrições;                                                                                                    | PROCRI       |       |

Página **3** de **9** 

| POP N°: | 12.02.27-05 | Título: | SELEÇÃO TOP ESPANHA |
|---------|-------------|---------|---------------------|

| Versão: | 1.0 |  |
|---------|-----|--|

|     | Analisar                                     | O participante tem atividades<br>acadêmicas?                                                                                                    | PROCRI |  |
|-----|----------------------------------------------|----------------------------------------------------------------------------------------------------|--------|--|
| 5   |                                              | 5.1 Não<br>5.2 Sim                                                                                                    |        |  |
| 5.1 | Considerar apenas o CRG                      | Conferir pontuação somente pelo<br>CRG. Encerrar processo.                                                                                                    | PROCRI |  |
| 5.2 | Consultar quadro de<br>atividades acadêmicas | <ol> <li>Consultar o quadro de<br/>atividades acadêmicas contido no<br/>edital;</li> <li>Abrir o anexo 2 (item1) – quadro<br/>de pontuação;</li> </ol>              | PROCRI |  |
| 6   | Consultar comprovantes                       | <ol> <li>Abrir os comprovantes das<br/>atividades acadêmicas, enviados<br/>pelo participante;</li> </ol>                                                            | PROCRI |  |
| 7   | Verificar datas                              | Verificar a data dos comprovantes.                                                                                                    | PROCRI |  |
| 8   | Analisar                                     | Os comprovantes anexados foram<br>emitidos entre 2013-2016?<br>8.1 Não                                                                                              | PROCRI |  |
|     |                                              | 8.2 Sim                                                                                                    |        |  |
| 8.1 | Desconsiderar                                | Desconsiderar comprovante para fins de pontuação.                                                                                                    | PROCRI |  |
| 8.2 | Considerar                                   | Considerar comprovante para<br>verificação de compatibilidade.                                                                                                    | PROCRI |  |
| 9   | Verificar compatibilidade                    | Verificar se os comprovantes,<br>anexados pelo participante, são<br>compatíveis com os documentos<br>comprobatórios exigidos no<br>quadro de atividades acadêmicas. | PROCRI |  |
| 10  | Analisar                                     | Os comprovantes são compatíveis<br>com os documentos<br>comprobatórios exigidos no<br>quadro de atividades acadêmicas?<br>10.1 Não<br>10.2 Sim                      | PROCRI |  |

POP N°: 12.02.27-05 Título: SELEÇÃO TOP ESPANHA

÷

| 10.1 | Desconsiderar       | Desconsiderar o comprovante<br>anexado, para fins de pontuação                                                                                     | PROCRI |  |
|------|---------------------|----------------------------------------------------------------------------------------------------|--------|--|
| 10.2 | Considerar          | Considerar o comprovante, para<br>fins de pontuação.                                                                                               | PROCRI |  |
| 11   | Conferir            | Conferir a quantidade de<br>comprovantes por item, do quadro<br>de atividades acadêmicas.                                                          | PROCRI |  |
| 12   | Analisar            | A quantidade de comprovantes<br>anexados, por item, excede a<br>quantidade máxima estabelecida<br>no quadro de atividades?<br>12.1 Não<br>12.2 Sim | PROCRI |  |
| 12.1 | Considerar          | Considerar todos os comprovantes.                                                                                                    | PROCRI |  |
| 12.2 | Desconsiderar       | Desconsiderar os comprovantes excedentes.                                                                                                    | PROCRI |  |
| 13   | Realizar somatória  | Realizar somatória dos pontos<br>obtidos em cada item do quadro<br>de atividades acadêmicas.                                                       | PROCRI |  |
| 14   | Consolidar dados    | Consolidar, em planilha, os pontos<br>obtidos pelo participante em cada<br>item do quadro de atividades.<br>Salvar na pasta:                       | PROCRI |  |
|      |                     | procri/secretaria/santander<br>universidades/santander<br>(ano)/ibero(ano)/doc.<br>inscrições;                                                     |        |  |
|      | Comparar resultados | 1. Visualizar o quadro de resultado.                                                                                                    | PROCRI |  |
| 15   |                     | <ol> <li>Comparar os resultados da<br/>planilha com o do quadro<br/>preenchido pelo participante.</li> </ol>                                       |        |  |
| 16   | Analisar            | A nota assinalada pelo participante excedeu a somatória obtida pelos comprovantes?                                                                 | PROCRI |  |

Versão: 1.0

POP N°: 12.02.27-05 Título: SELEÇÃO TOP ESPANHA

| Versão: | 1.0 |
|---------|-----|
|---------|-----|

|      |                                   | 16.1 Não                                                                                                    |        |  |
|------|-----------------------------------|----------------------------------------------------------------------------------------------------|--------|--|
|      |                                   | 16.2 Sim                                                                                                    |        |  |
| 16.1 | Manter nota                       | Manter a nota assinalada pelo<br>participante no quadro de<br>resultado.                                            | PROCRI |  |
| 16.2 | Corrigir nota                     | Corrigir nota para o valor obtido<br>na planilha de consolidação.                                                   | PROCRI |  |
| 17   | Consolidar dados                  | Obtida a nota de cada<br>participante, consolidar em ordem<br>decrescente de pontuação, a lista<br>de selecionados. | PROCRI |  |
| 18   | Publicar Lista de<br>Selecionados | Publicar lista de selecionados no site da PROCRI.                                                                   | PROCRI |  |

### 7. Material de Suporte (caso exista):

POP - MOBILIDADE NACIONAL ANDIFES; POP - ELABORAÇÃO DE EDITAIS; POP - SELEÇÃO

### 8. Referências:

PAIM, Rafael et al. Gestão de Processos: pensar, agir e aprender. Porto Alegre: Bookman, 2009. PRADELLA, Simone; FURTADO, João; KIPPER, Liane. Gestão de Processos: da teoria à prática. São Paulo: Atlas, 2012.

BROCKE, Jan vom; ROSEMAN, Michael. Manual de BPM: gestão de processos de negócio. Porto Alegre: Bookman, 2013.

### 9. Participantes na elaboração do documento:

| Nome                           | Setor  | Função                                                |
|--------------------------------|--------|-------------------------------------------------------|
| José Cosme dos Anjos de Farias | PROCRI | Coordenador de Mobilidade<br>Nacional e Internacional |
| Jorge Filipe Souza Borges      | PROCRI | Assistente em Administração                           |

| POP N°: | 12.02.27-05 | Título: | SELEÇÃO TOP ESPANHA | Versão: | 1.0 |
|---------|-------------|---------|---------------------|---------|-----|
|---------|-------------|---------|---------------------|---------|-----|

| 10. Revisá | ío, aprov | vação e p | oublicação: |
|------------|-----------|-----------|-------------|
|------------|-----------|-----------|-------------|

| Atividade              | Data       | Nome                            | Função               |
|------------------------|------------|---------------------------------|----------------------|
| Data da Revisão        | DATA       |                                 | Gestor do processo   |
| Data de Aprovação      | 09/03/2017 | JOSÉ COSME DOS ANJOS DE FARIAS  | Secretário da PROCRI |
| Data de publicação     | 13/03/2017 | PAULO GUSTAVO PELLEGRINO CORRÊA | Pró-Reitor da PROCRI |
| Data da última revisão | DATA       |                                 | Secretário da PROCRI |

### 11. Histórico de Revisões:

| Versão | Data | Descrição das mudanças | Requisitado por: |
|--------|------|------------------------|------------------|
| 1.0    | DATA |                        |                  |
| 1.1    | DATA |                        |                  |
| 1.2    | DATA |                        |                  |
| 2.0    | DATA |                        |                  |

## 12. Definições:

| Definição                                                                                                    | Notação gráfica - BPMN                               |
|----------------------------------------------------------------------------------------------------|------------------------------------------------------|
| O <b>evento de início</b> é representado por um círculo e simboliza o começo da execução do processo. O <b>evento de fim</b> é representado por um círculo com borda em negrito e simboliza o final do processo.                                                                                                    | O O<br>Início Fim                                    |
| O <b>Subprocesso</b> é representado por um retângulo, que simboliza uma<br>etapa de um processo formado pela realização sequencial de um<br>determinado conjunto de atividades afins.                                                                                                    | •                                                    |
| A <b>atividade</b> é representada por um retângulo arredondado e simboliza uma determinada quantidade de tarefas que devem ser efetuadas dentro de um processo.                                                                                                    | ATIVIDADE                                            |
| Os <b>gateways</b> podem representar a escolha entre duas ou mais<br>atividades adjacentes ou as possíveis rotas condicionais geradas por<br>uma decisão. Os gateways podem representar também atividades<br>desempenhadas de forma paralela. A <b>condicional</b> é representada por<br>um losango enquanto o <b>paralelismo</b> é representado por um losango<br>preenchido por uma cruz. | Condicional Paralelo                                 |
| A <b>linha de fluxo</b> é representada por uma linha com uma seta e é utilizada para demonstrar a ordem sequencial na qual cada atividade é desempenhada.                                                                                                    | $\rightarrow$                                        |
| A <b>raia</b> é representada por um retângulo nomeado com os Atores do<br>Processo e é utilizada para organizar e delimitar as diferentes<br>atividades/Atores de um mesmo processo.                                                                                                    | PROCESSO<br>ATOR<br>DEPARTAMENTO/DIVISÃO/PRÓ-RETORIA |

## 13. Fluxo no Bizagi:

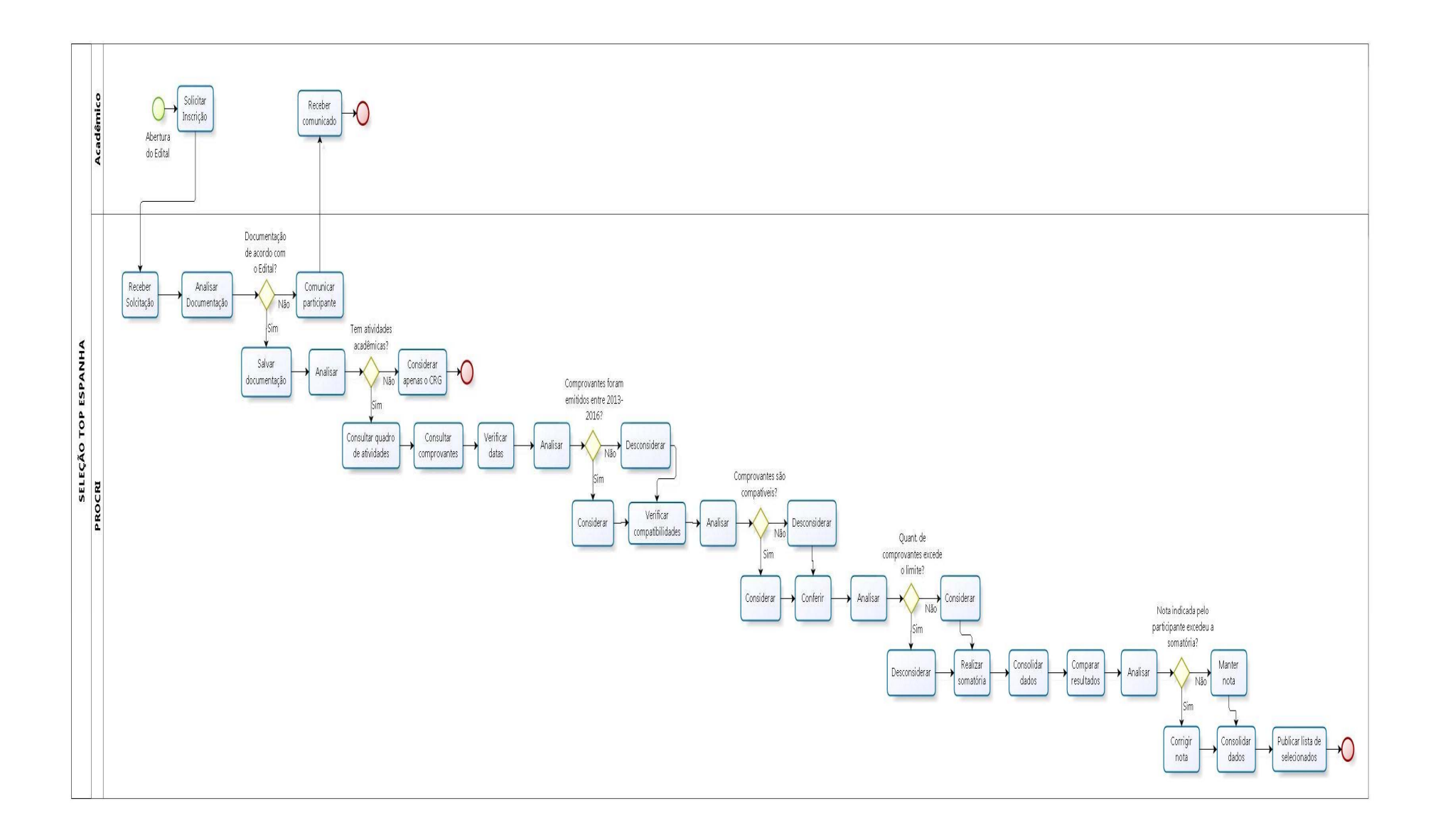

| POP N°: | 12.02.27-05 | Título: | SELEÇÃO TOP ESPANHA | Versão: | 1.0 |
|---------|-------------|---------|---------------------|---------|-----|
|---------|-------------|---------|---------------------|---------|-----|